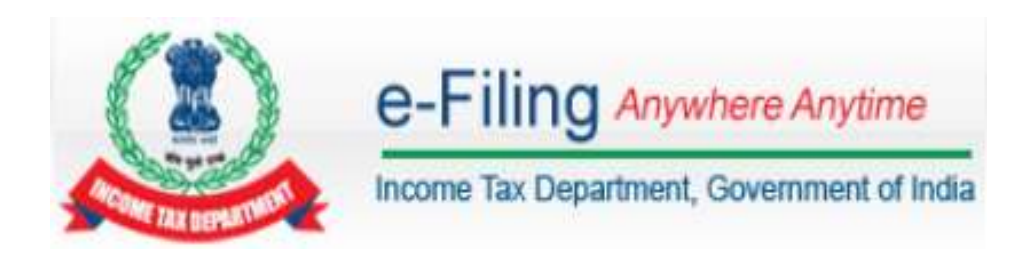

# e-Verification of Returns – User Manual

### **Table of Contents**

- 2 e-Verification of an already uploaded return (Non NetBanking) ......4
- 3 e-Verification while uploading a return through NetBanking Login ......5

## 1 e-Verification while uploading a return (Non -NetBanking)

- 1 Upload Return  $\rightarrow$  Click Submit
- 2 The Return is uploaded (Pending for e-Verification)
- 3 Four e-Verification options provided Taxpayer can choose any one of the options provided to e-Verify the return.
  - > **Option-1** → "I already have an EVC and I would like to Submit EVC"
  - > **Option-2** → "I do not have an EVC and I would like to generate an EVC"
  - > **Option-3** → "I would like to generate Aadhaar OTP to e-Verify my return"
  - > **Option-4**  $\rightarrow$  "I would like to e-Verify later/ I would like to send ITR-V"
- **Option 1** "I already have an EVC and I would like to Submit EVC"

**Step 1:** Provide the EVC in the text box  $\rightarrow$  Click Submit. **Step 2:** Download the Acknowledgement (No Further action required).

**Option 2** – "I do not have an EVC and I would like to generate an EVC"

Two options are provided – Taxpayer can choose any one of the options if they do not have an EVC

- i. Generate EVC through NetBanking.
- ii. Generate EVC to registered Email Id and Mobile Number.

### Generate EVC through NetBanking:

Step 1: Login to e-Filing Portal through NetBanking.Step 2: Click on e-Verify return.

### Generate EVC to registered Email Id and Mobile Number:

Step 1: Enter the EVC sent to your registered Email Id / Mobile Number and Submit to e-Verify return.Step 2: Download the Acknowledgement (No Further action required).

**Option 3** – "I would like to generate Aadhaar OTP to e-Verify my return"

Pre-requisite: Taxpayer's PAN and Aadhaar should be linked. If Aadhaar is not linked, click on Link Aadhaar button and link the Aadhaar.

**Step 1:** Enter the Aadhaar OTP sent to your Mobile Number registered with Aadhaar and Submit to e-Verify return. **Step 2:** Download the Acknowledgement (No Further action required).

**Option 4 –** "I would like to e-Verify later/ I would like to send ITR-V"

Step 1: Click on Continue → Download ITR-V
Step 2: Submit ITR-V to CPC, Bangalore.

# 2 e-Verification of an already uploaded return (Non -NetBanking)

- 1 Click e-Verify Return under e-file.
- 2 Uploaded returns (120 Days) which are yet to be e-Verified are displayed in a table.
- 3 Click on e-Verify (for the return already uploaded)
- 4 Three e-Verification options provided Taxpayer can choose any one of the options provided to e-Verify the return.
  - > **Option-1**  $\rightarrow$  "I already have an EVC and I would like to Submit EVC"
  - > **Option-2** → "I do not have an EVC and I would like to generate an EVC"
  - > **Option-3** → "I would like to generate Aadhaar OTP to e-Verify my return"
- **Option 1** "I already have an EVC and I would like to Submit EVC"

**Step 1:** Provide the EVC in the text box  $\rightarrow$  Click Submit. **Step 2:** Download the Acknowledgement (No Further action required).

Option 2 - "I do not have an EVC and I would like to generate an EVC"

Two options are provided – Taxpayer can choose any one of the options if they do not have an EVC

- i. Generate EVC through NetBanking.
- ii. Generate EVC to registered Email Id and Mobile Number.

#### Generate EVC through NetBanking:

**Step 1:** Login to e-Filing Portal through Ne Banking. **Step 2:** Click on e-Verify return.

### Generate EVC to registered Email Id and Mobile Number:

Step 1: Enter the EVC sent to your registered Email Id / Mobile Number and Submit to e-Verify return.Step 2: Download the Acknowledgement (No Further action required).

Option 3 - "I would like to generate Aadhaar OTP to e-Verify my return"

Pre-requisite: Taxpayer's PAN and Aadhaar should be linked. If Aadhaar is not linked, click on Link Aadhaar button and link the Aadhaar.

**Step 1:** Enter the Aadhaar OTP sent to your Mobile Number registered with Aadhaar and Submit to e-Verify return. **Step 2:** Download the Acknowledgement (No Further action required).

# **3** e-Verification while uploading a return through NetBanking Login

- 1 Login to e-Filing through NetBanking
- 2 Upload Return  $\rightarrow$  Click Submit
- 3 The Return is uploaded (Pending for e-Verification)
- 4 Three e-Verification options provided Taxpayer can choose any one of the options provided to e-Verify the return.
  - > **Option-1**  $\rightarrow$  "I would like to e-Verify my return now"
  - > **Option-2** → "I would like to generate Aadhaar OTP to e-Verify my return"
  - > Option-3 → "I would like to e-Verify later/ I would like to send ITR-V"
- **Option 1 –** "I would like to e-Verify my return now"

**Step 1:** Click on "I would like to e-Verify my return now"  $\rightarrow$  Click Continue **Step 2:** Download the Acknowledgement (No Further action required).

Option 2 - "I would like to generate Aadhaar OTP to e-Verify my return"

Pre-requisite: Taxpayer's PAN and Aadhaar should be linked. If Aadhaar is not linked, click on Link Aadhaar button and link the Aadhaar.

**Step 1:** Enter the Aadhaar OTP sent to your Mobile Number registered with Aadhaar and Submit to e-Verify return. **Step 2:** Download the Acknowledgement (No Further action required).

**Option 3 –** "I would like to e-Verify later/ I would like to send ITR-V"

**Step 1:** Click on Continue → Download ITR-V **Step 2:** Submit ITR-V to CPC, Bangalore.

**Note:** User who has already uploaded the return and opts to e-Verify the existing return can use the above mentioned options other than Option 3.